# 해외전자정보서비스이용교육 ProQuest Central

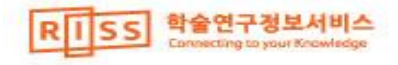

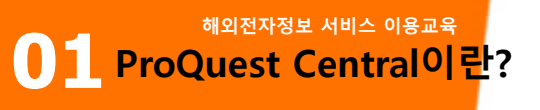

- ProQuest Central은 175개 이상의 개별 주제 분야를 포괄하는 가장 방대한 종합 원문 데이터베이스
- 학술 연구, 교수, 학습에 필요한 학술저널, 매거진, 주요 신문, 학위논문, 국가 및 산업 보고서 등 학술자료를 포함하여 여러 참고 자원에 대한 다양한 형태의 폭넓은 자료 제공

### 학술저널(Scholarly Journal)

Springer, Nature, Cambridge University Press, Project Muse Palgrave Macmillan, MIT Sloan, Sage, Slack, Emerald, American Meteorological Society.... 외 전 주제 분야의 다양한 학술 저널

### 주요 신문, 뉴스서비스

New York Times, Wall Street Journal, Bloomberg Financial Times, Washington Post, Observer, Guardian, Le Monde 외 주요 타이틀의 신문, 뉴스정보 Channel

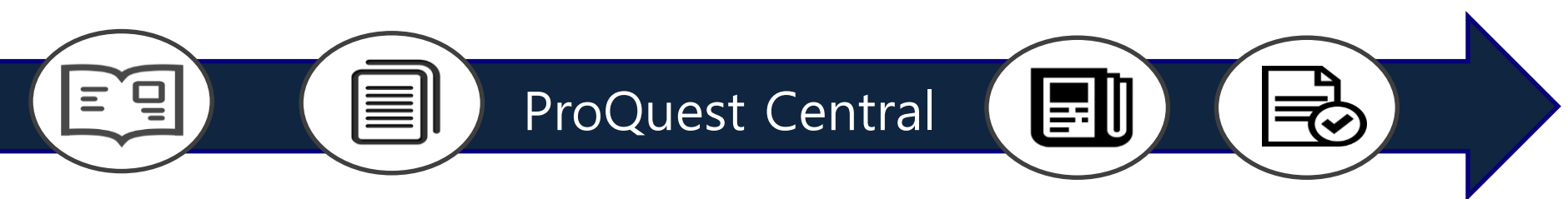

### 매거진, 전문 저널

Economist, Harvard Business Review Link, APOLLO, ADWEEK, Billboard를 비롯한 전 주제 분야의 매거진 및 산업별 전문가 저널

### 보고서, 프로시딩, 워킹페이퍼

BMI, EIU [Country Data, Country Forecast] OECD, Emerging Markets, Oxford Analytica, Oxford Economics 국가, 경제, 산업 보고서 원문 제공

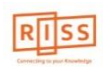

<sup>해외전자정보 서비스 이용교육</sup> **1 ProQuest Central의 4가지 핵심 포인트** 

| 주요 학술지            | 모든 학문 및 전문 분야 학술지 원문 제공                             |
|-------------------|-----------------------------------------------------|
| 학술 자료             | 학술지 외 연구에 필요한 비저널 자료                                |
| 최신 자료             | Pre-prints, 학위논문 등 - 학술지 논문 또는<br>단행본 형태로 출판되기 전 자료 |
| 교육 및 학습을<br>위한 자료 | 영상, 신문 등 다양한 유형의 콘텐츠 제공                             |

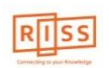

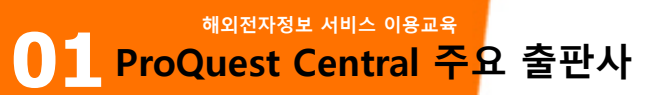

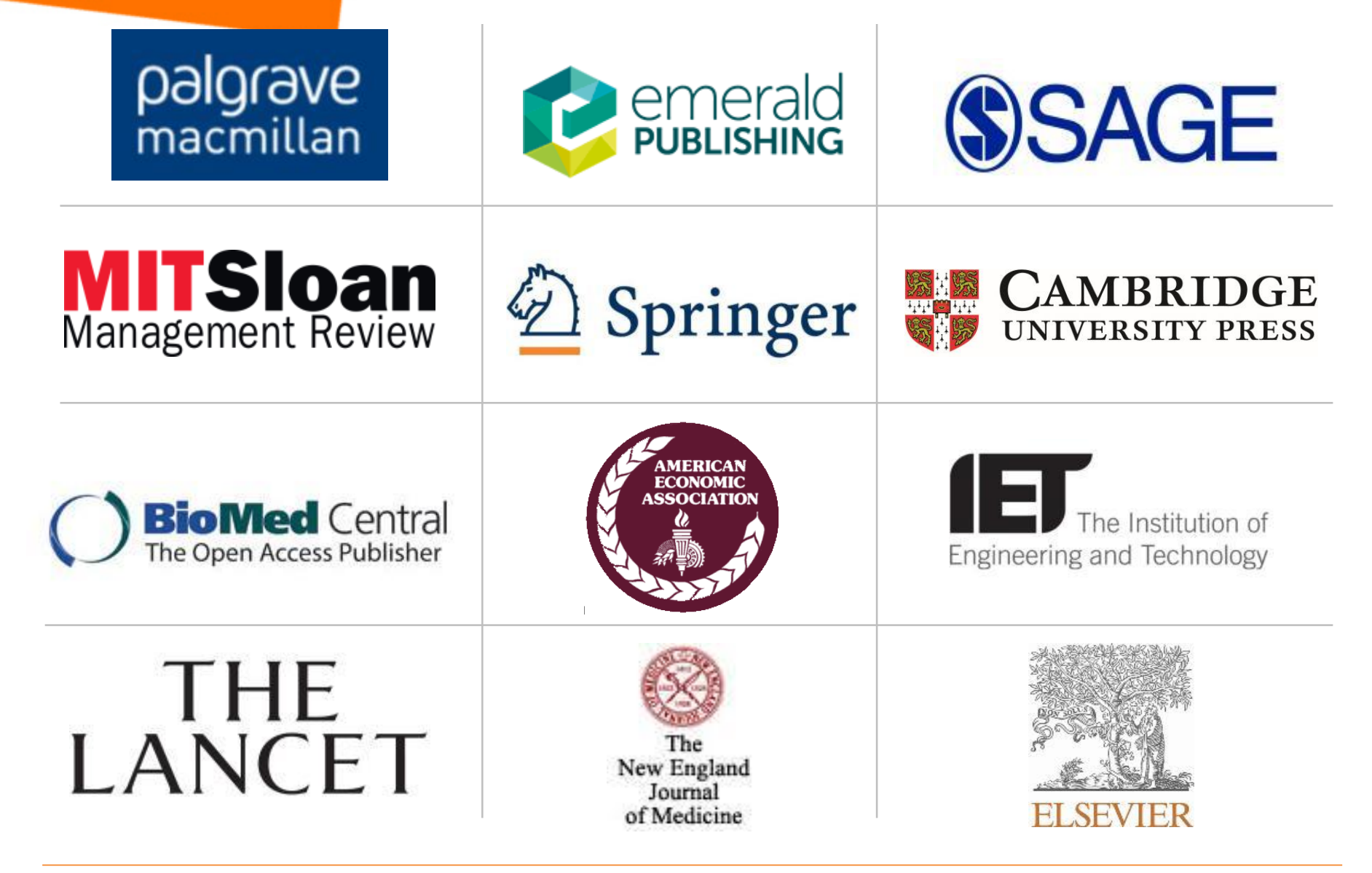

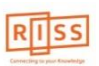

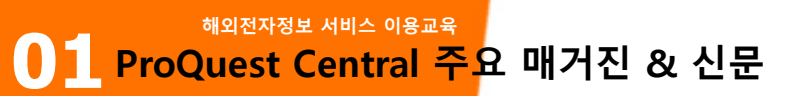

가장 널리 이용되는 전세계 주요 신문 서비스 제공

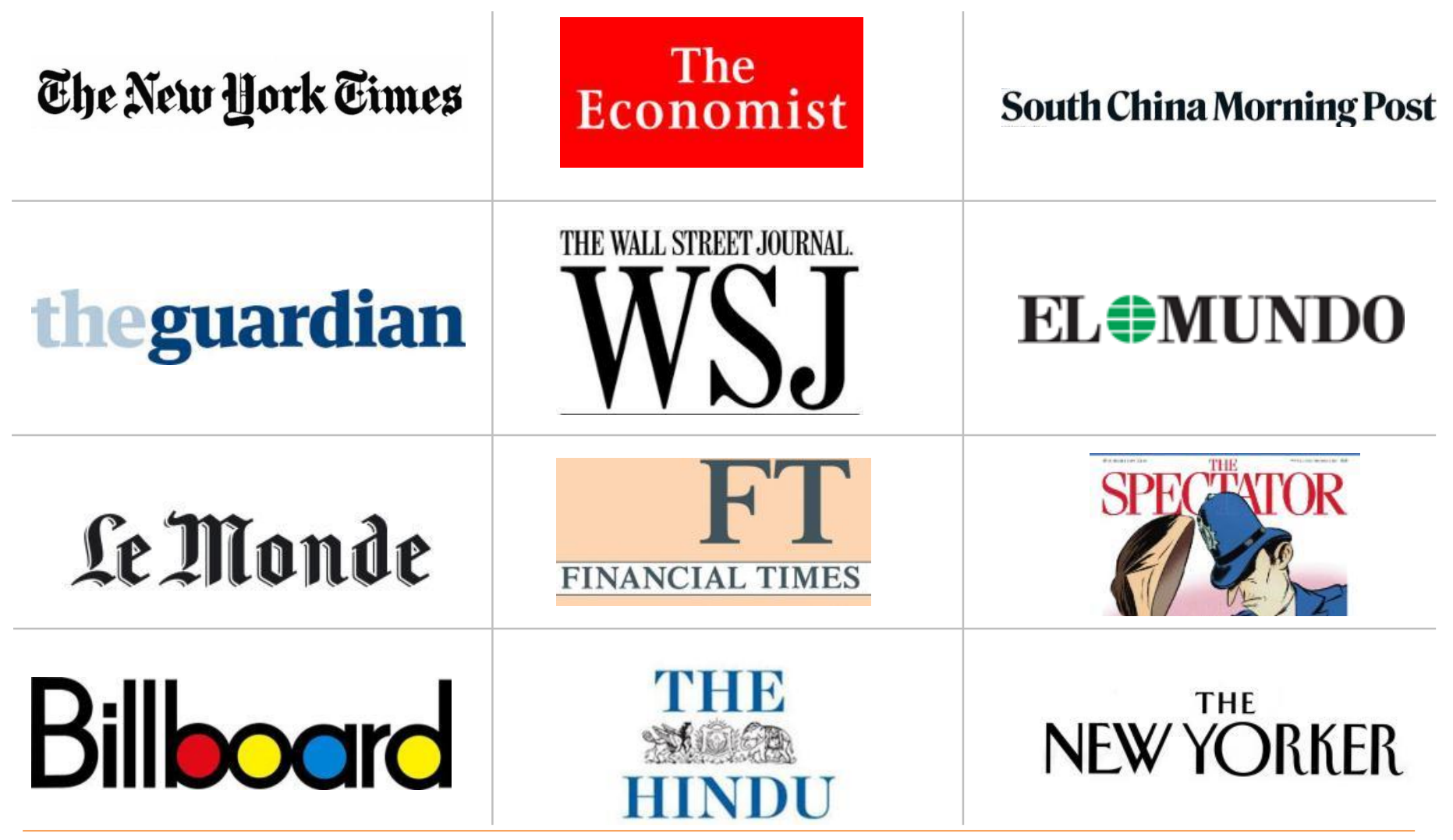

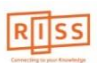

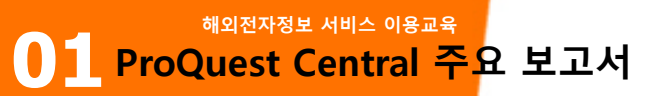

EIU, BMI 등 전세계 국가, 산업, 사회, 경제 보고서 원문

| <b>HOOVERS</b> <sup>TM</sup>     | BMI Research                                                                                      | Economist<br>Intelligence Unit         |
|----------------------------------|---------------------------------------------------------------------------------------------------|----------------------------------------|
| PLUNKETT<br>RESEARCH;<br>LTD.    | 0 X F 0 R D<br>E C 0 N 0 M I C S                                                                  | <b>B</b> THE<br>BROOKINGS<br>INSTITUTE |
| BETTER POLICIES FOR BETTER LIVES | International<br>Labour<br>Organization<br>BUREAU OF LABOR STATISTICS<br>U.S. DEPARTMENT OF LABOR | GlobalData.                            |
| <b>experian</b>                  | NetWise Data                                                                                      | timetric                               |

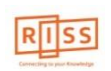

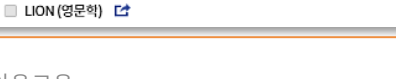

RISS

3. ABC순으로 나열된 DB목록 중 ProQuest Central 선택

2. 해외전자자료검색 화면에서 검색창 하단의 통합검색DB로 0

1. RISS통합검색 메인 화면 하단. "해외전자자료검색" 클릭

1

해외DB검색은 여기에서!

해외전자정보 서비스 이용교육 ● 1 RISS 사이트에서의 접속방법

| KERIS 한국교육학        | 물정보원에서 운영하는 서   | 비스입니다.                            |                                        |                |                                 |                     |                   |                                  |       |
|--------------------|-----------------|-----------------------------------|----------------------------------------|----------------|---------------------------------|---------------------|-------------------|----------------------------------|-------|
|                    |                 |                                   | RIS                                    | s              |                                 |                     |                   |                                  |       |
|                    |                 |                                   |                                        |                |                                 | · 김색완경실성            | Q 검색도움발 (C)최근 검색( | 4                                |       |
| Q, 무엇을 찾고 계세       | l£?             |                                   |                                        |                | •                               | Q 검색                | ① 상세검색            |                                  |       |
|                    |                 |                                   |                                        |                |                                 |                     | 다국이입              | 2                                |       |
| Ş                  |                 |                                   | S S                                    |                |                                 |                     |                   |                                  |       |
| 외전자자료검색            | RISS 인기논문       | RISS Analytics                    | 연구동향분석                                 | RISS 이용안내      | 해외자                             | 다료신청(E-DDS)         | 일본/중국/유럽자료신청      |                                  |       |
| [I] RISS 비밀번호 체계 및 | ! 변경주기 안내 │ 201 |                                   | F                                      | RISS 보유자료 경    | 해외전자자료                          | RISS 보유자료+해S        | 리전자자료             | 1                                |       |
|                    |                 |                                   |                                        | -              |                                 |                     |                   |                                  |       |
|                    |                 |                                   | L.L.L.L.L.L.L.L.L.L.L.L.L.L.L.L.L.L.L. | 드문명 🗸          |                                 |                     | AN                | D 👻                              |       |
|                    |                 |                                   | ,                                      | 허자 🗸           |                                 |                     | AN                | D <b>-</b>                       |       |
| 메이 하며              | 하다이             |                                   | 2                                      | 두제어 🗸          |                                 |                     | ×                 | л +                              |       |
| 테러지다               | 이 년 —           |                                   |                                        |                |                                 |                     |                   |                                  |       |
| 님색" 클릭             |                 |                                   |                                        |                |                                 |                     |                   |                                  |       |
|                    |                 | 2                                 |                                        |                | Q 검4                            | 역 C 초기화             |                   |                                  |       |
| 기새 히며(             | רי ות           |                                   |                                        |                |                                 |                     |                   | ● ABC순 《                         | ) 분야별 |
| '김'귀 외린'           |                 | 통합검색 DB 통합검                       | 색 DB를 선택하시면 원하는 DE                     | 만 검색하실 수 있습니다. |                                 |                     |                   |                                  |       |
| 통합검색DE             | 3로 이동           | A~C                               |                                        | D~L            |                                 |                     | M~W               |                                  |       |
|                    |                 | ACM Digital Libra                 | ary (컴퓨터 공학) 🖆                         |                | OD (해외박사학위논                     | 문원문) 🖸              | 🗌 MLA (어문핵        | 획) 12                            |       |
|                    |                 | □ arXiv (수학/물리학<br>□ ASC (전분01) □ | 1/전산학) C                               | DO             | AJ (전분야) 🖸<br>SCO eBook (전부야)   | 저자책) 📬              | □ OAlster (전      | 분야) 🖸                            |       |
| -+열된 DB목록 중        |                 | □ AVON (전분야동영                     | [<br>명상) [2]                           |                | SCO UPC (전분야전                   | 자책) 🖬               | - PAO (문학/        | 철학/종교/사학) 🖸                      |       |
| tual 서타            |                 | 🗆 BSC (경영/경제) 🔃 🖆                 |                                        |                | 🗌 Education Source (교육학) 🖆      |                     | 5 🗆 Persée (인     | 문학) 🖸                            |       |
| idi 연택             |                 | CINAHL with Full                  | Text (간호학) 🖆                           |                | CT (엔지니어링/컴퓨션                   | 팅/기술) 🖸 🖸           | PML (의학)          |                                  |       |
|                    |                 | 🔲 CINII (일본학술지                    | 천군/인용색인) 🍱                             |                | neraid (외계금융/교육<br>RL (전분야 참고문헌 | (/모근) LT<br>전자책) CT | SCOPUS            | Lentral (신문야) 🎦<br>전분야 인용색인정보) 🖸 |       |
|                    |                 |                                   |                                        |                | R (전분야 학술지평가                    | 정보) 대               | SocINDEX          | with FullText (사회학) 대            |       |

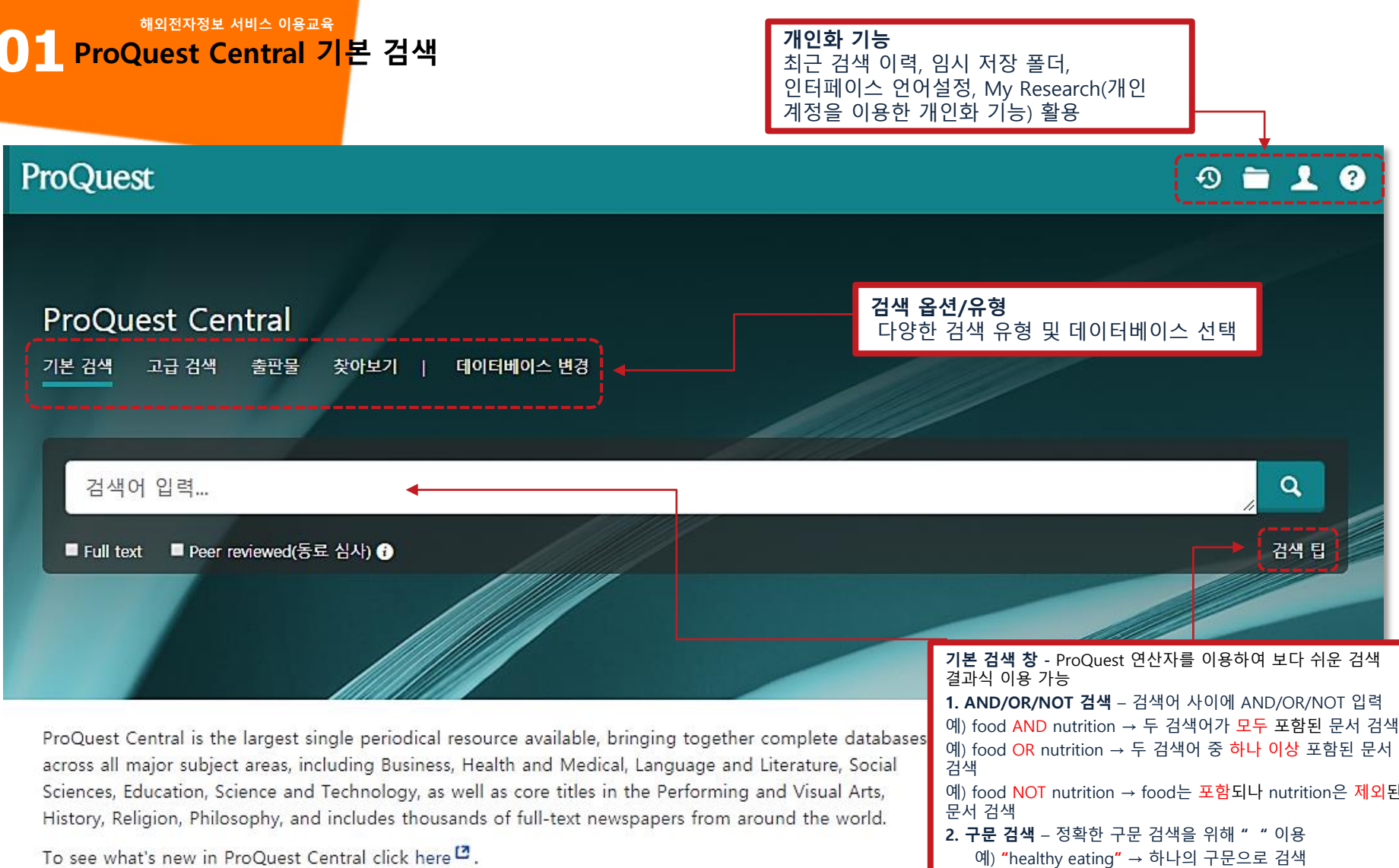

제목 목록 보기 🖸

주제 적용 범위

Multidisciplinary

포함된 데이터베이스

ABI/INFORM Collection (1)

예) food NOT nutrition → food는 포함되나 nutrition은 제외된 3. 와일드카드 문자(?), 절삭 문자(\*) 검색- 검색어의 시작이나 중간, 끝에 사용 예) effect\*  $\rightarrow$  effects, effective, effected, effecting, effectively 등

여러 문자를 대체하여 사용됨 (검색어의 여러 단어 변형 검색 시 활용) 예) Sm?th → Smith or Smyth 한 문자를 대체하여 사용됨

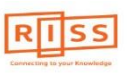

해외전자정보 서비스 이용교육 **1** ProQuest Central 고급 검색

| ProQuest Central<br>기본 검색 고급 검색 출판물 찾                                                                                                    | 아보기   데이터비         | 이스 변경                                                                    |                                                                                                    |                | <b>필드 지정 검색</b><br>검색하고자 하는 필드 지정<br>- 문서 제목, 본문, 저자, 주제명, 출판물 제목<br>등의 필드를 선택하여 필드 검색 가능 |
|----------------------------------------------------------------------------------------------------|--------------------|--------------------------------------------------------------------------|----------------------------------------------------------------------------------------------------|----------------|-------------------------------------------------------------------------------------------|
| 고급 검색 명령어 검색                                                                                                    | 시소러스 필드 코드         | . 검색 팁                                                                   |                                                                                                    | 위치<br>위치<br>위치 | 전체 필드 <b>*</b><br>전체 필드 <b>*</b>                                                          |
| ● 행 수가<br>제한 조건: ■ Full text ■ Peer revi<br>출판 날짜: 모든 날짜<br><b>제한 조건 및 출판 날짜</b><br>원문(Full text) 제공 및 동료 심사<br>(Peer reviewed) 저널로 제한,<br>출판 날짜 제한하여 검색  | ewed(동료 심사) )<br>T | 문서 형식:                                                                   | 전체 필드<br>전체 필드<br>Full Text를 제외한 전체 필드 — NOR<br>모든 주제 및 색인 처리 — SU<br>주제명 — MAINSUBJECT<br>인물 — PER<br>지역 — LOC<br>회사/조직 — ORG<br>문서 제목 — TI<br>본문 — FT<br>저자 — AU | FT FT          | 검색 양식 비우기<br>[: ^                                                                         |
| <ul> <li>모두 전력</li> <li>Working Papers</li> <li>기타 출처</li> <li>백과사전 및 참고 문헌 저작물</li> <li>보고서</li> <li>블로그, 팟캐스트, 웹 사이트</li> <li>서적</li> <li>신문</li> </ul> | 4                  | U 모두 신덕<br>Accountin<br>Country F<br>Film<br>Play<br>Prose<br>광고<br>권말부록 | 초록 — AB<br>출판물 제목 — PUB<br>추가 옵션<br>ISSN — ISSN<br>도서 수납 번호 — AN<br>섹션 — SEC<br>참고 문헌 — REF<br>인용 문서 제목 — CTI<br>인용 저자 — CAU<br>인용 출판 날짜 — CYR                     | Ŧ              | 구·신덕<br>같리시아어 ^<br>고대 영어<br>과라니어<br>그루지야어<br>그리스어<br>남아공 공용어<br>네덜란드어 ▼                   |

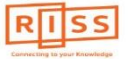

해외전자정보 서비스 이용교육 **ProQuest Central 고급 검색** 

# **ProQuest Central**

기본 검색 고급 검색 출판물 찾아보기 | 데이터베이스 변경

## 고급 검색 명령어 검색 시소러스 필드 코드 검색 팁

| AND V<br>③ 행 추가<br>제한 조건: □ Full text □ Peer reviewe<br>출판 날짜: 모든 날짜                                                                                      | ed(동료 심사) <b>(</b> )<br>▼ | <b>추가 검색 옵션</b><br>자료의 저자 및 출판물 제목, 클<br>등 해당 데이터베이스의 특징이<br>(※ 필드 지정 옵션은 구독 DBC                                                                        | 옥<br>로판물 주제, 문서<br>에 따라 상세 검색<br>에 따라 상이 할 | 4치 전체 필드<br>4치 전체 필드<br>4형식, 언어<br>백 가능<br>수 있음)                                                                                   | ▼<br>▼<br>검색 양식 비우기 |
|----------------------------------------------------------------------------------------------------|---------------------------|----------------------------------------------------------------------------------------------------|--------------------------------------------|----------------------------------------------------------------------------------------------------|---------------------|
| 원본 유형:                                                                                                    | ^                         | 문서 형식:                                                                                                    | ^                                          | 언어:                                                                                                    | ^                   |
| <ul> <li>모두 선택</li> <li>Working Papers</li> <li>기타 출처</li> <li>백과사전 및 참고 문헌 저작물</li> <li>보고서</li> <li>블로그, 팟캐스트, 웹 사이트</li> <li>서적</li> <li>신문</li> </ul> | •                         | <ul> <li>모두 선택</li> <li>Accounting &amp; Tax 표준</li> <li>Country Report</li> <li>Film</li> <li>Play</li> <li>Prose</li> <li>광고</li> <li>권말부록</li> </ul> | •                                          | <ul> <li>모두 선택</li> <li>갈리시아어</li> <li>고대 영어</li> <li>과라니어</li> <li>그루지야어</li> <li>그리스어</li> <li>남아공 공용어</li> <li>네덜란드어</li> </ul> | •                   |

해외전자정보 서비스 이용교육

ProQuest Central 검색 페이지 활용 I

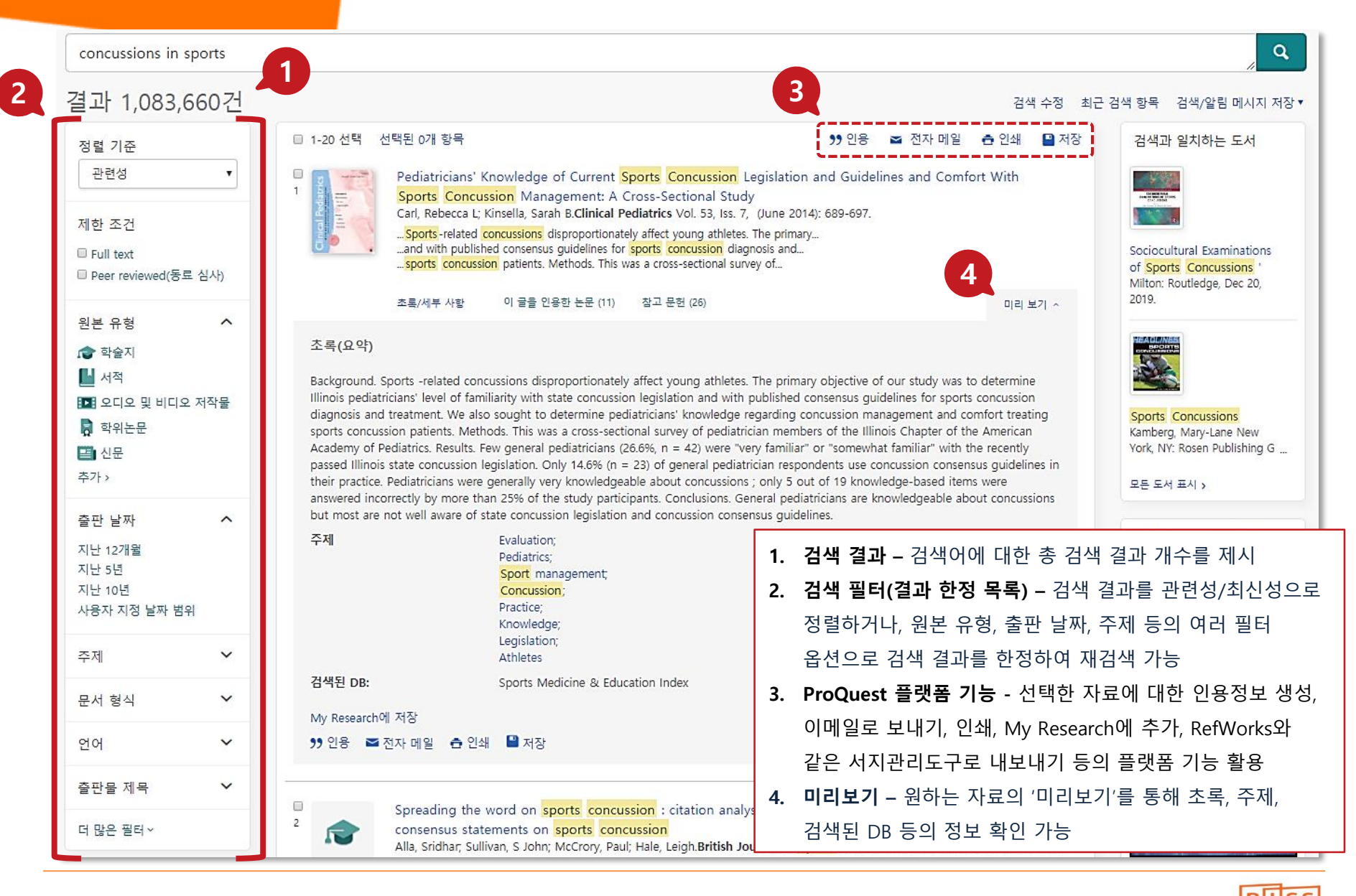

해외전자정보 서비스 이용교육

ProQuest Central 검색 페이지 활용 표 – 검색과 일치하는 도서 및 영상

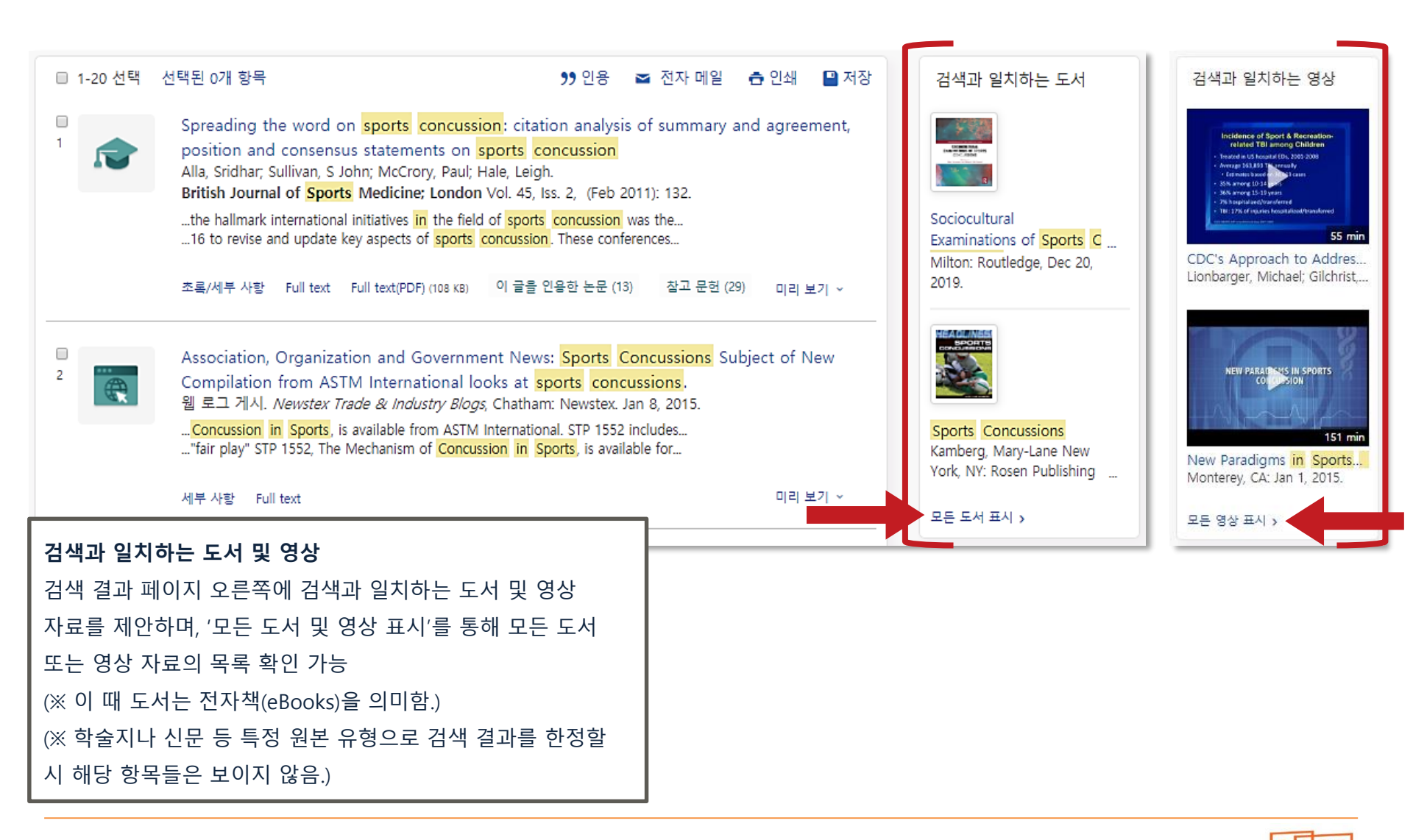

해외전자정보 서비스 이용교육 ProQuest Central 본문 페이지 활용 I

#### < 결과로 돌아가기 1/890 > Q 이 데이터베이스 검색... A qualitative review of sports concussion education: prime time for evidence-based knowledge translation PDF 다운로드 Mrazik, Martin; Dennison, Christopher R; Brooks, Brian L; Yeates, Keith Owen; Babul, Shelina; 외. 4 British Journal of Sports Medicine; London Vol. 49, Iss. 24, (Dec 2015): 1548. DOI:10.1136/bjsports-2015-094848 **99** 인용 🗃 전자 메일 🖨 인쇄 저장 Full text Full text(PDF) 초록/세부 사항 참고 문헌 92 선택한 항목에 추가 초록 강조 숨기기 5 번역~ 이 글을 인용한 논문 (13) 공통된 참고 문헌을 가진 다른 문서 (2254)Background 6 Educating athletes, coaches, parents and healthcare providers about concussion management is a public health priority. There is an 관련 항목 abundance of information on sports concussions supported by position statements from governing sport and medical organisations. Yet surveys of athletes, parents, coaches and healthcare providers continue to identify multiple barriers to the Concussions Among United States 1. 본문 탭(tabs) - 본문페이지 내 여러 탭을 통해 원문(Full text), 초록/세부사항, 참고 문헌 등 여러 형태로 해당 High School and Collegiate Athletes 자료 활용 가능 Gessel, L M; Fields, S K; Collins, CL; 2. 번역- 초록 및 본문 번역 가능 Dick, R W; Comstock, R D. Journal of Athletic (※ 번역기능은 웹에서 이용 가능; 자료에 따라 번역 서비스가 제공되지 않을 수 있음.) Training Vol. 42, Iss. 4, (Dec 2007): 495-503. 3. PDF 다운로드 - PDF로 원문이 제공되는 경우, 'PDF 다운로드' 버튼을 통해 PDF 형태로 즉시 다운로드 및 활용 The Effect of an Online 4. ProQuest 플랫폼 기능 - 해당 자료에 대한 인용정보 생성, 이메일로 보내기, 인쇄, My Research에 추가, Concussion Education Program on Knowledge Retention for High ... RefWorks와 같은 서지관리도구로 내보내기 등의 플랫폼 기능 활용 Boudreaux, John Daniel. 5. 피인용 자료 및 공통 참고문헌 자료 - 해당 자료를 인용한 자료와 공통된 참고문헌을 가진 다른 자료 정보 제공 University of Louisiana at Monroe, ProQuest Dissertations Publishing, 6. 관련 항목 - ProQuest 내부 알고리즘을 통해 해당 자료와 관련성이 높은/유사한 자료 추천 2018. 10974415.

해외전자정보 서비스 이용교육

ProQuest Central 본문 페이지 활용 표

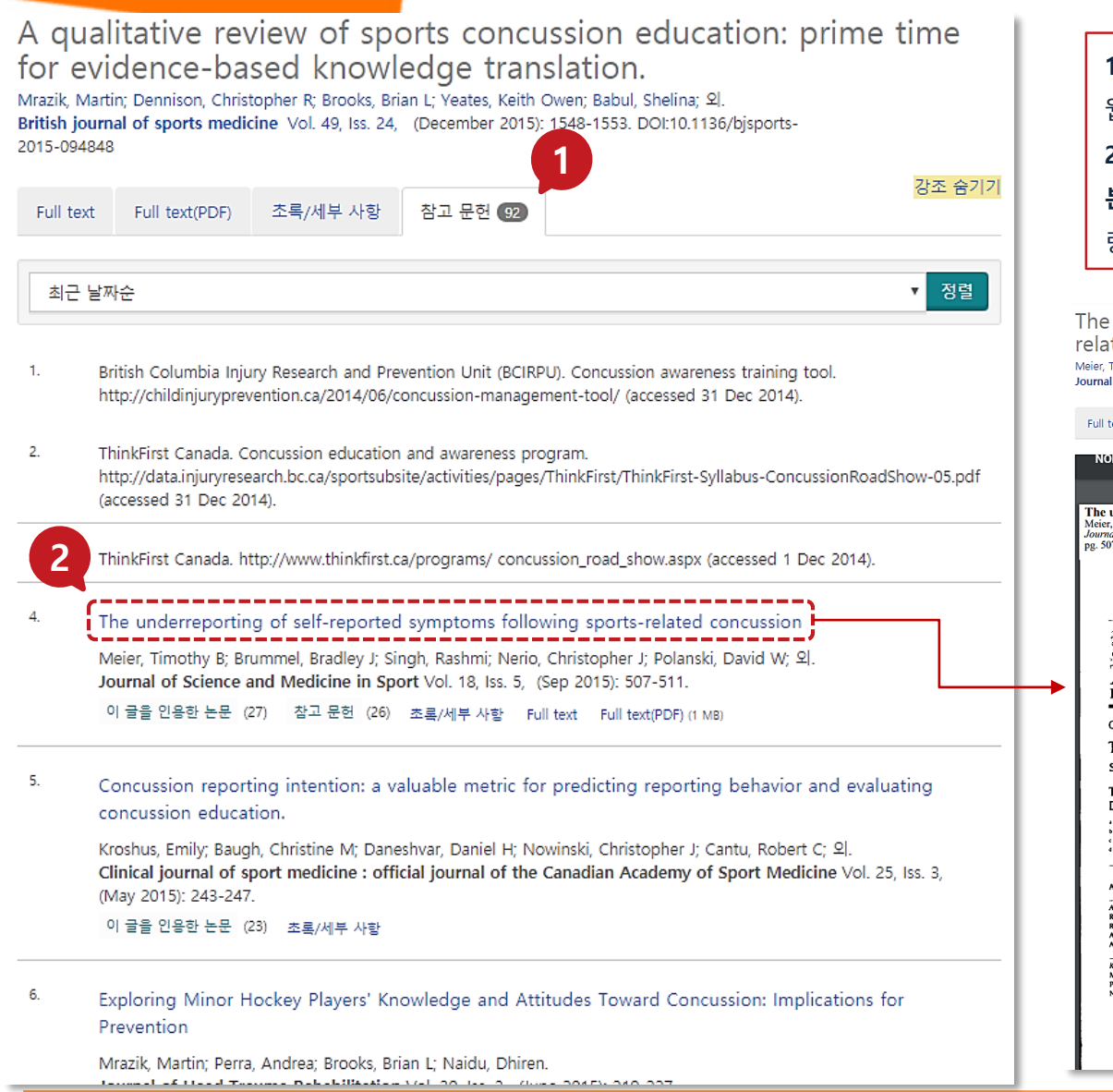

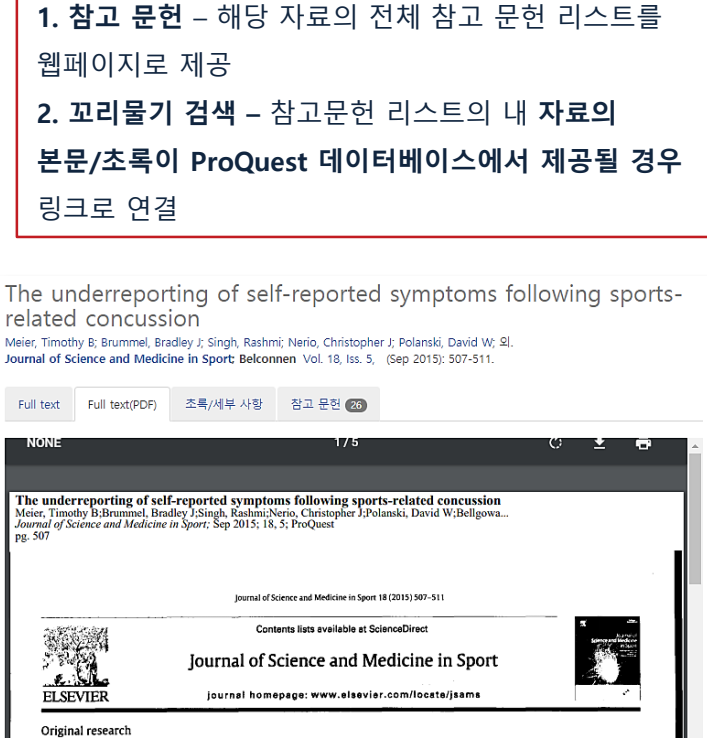

The underreporting of self-reported symptoms following sports-related concussion

Timothy B. Meier<sup>a,</sup>\*, Bradley J. Brummel<sup>b</sup>, Rashmi Singh<sup>a</sup>, Christopher J. Nerio<sup>c</sup>, David W. Polanski<sup>c</sup>, Patrick S.F. Bellgowan<sup>a,d</sup>

\* Laureate Institute for Brain Research. Tulsa, OK, USA \* Department of Psychology. The University of Tulsa, Tulsa, OK, USA \* Department of Athletics, The University of Tulsa, Tulsa, OK, USA \* faculty of Community Medicine, The University of Tulsa, Tulsa, OK, USA

#### ARTICLE INFO ABSTRACT

Anick hatop:
 Dijectives: This cohort study was conducted to examine patterns of symptom reporting in concussed
 thereind 16 Northary 2014
 Accepted 16 July 2014
 Accepted 16 July 2014
 Accepted 16 July 2014
 Accepted 16 July 2014
 Accepted 16 July 2014
 Accepted 16 July 2014
 Accepted 16 July 2014
 Accepted 16 July 2014
 Accepted 16 July 2014
 Accepted 16 July 2014
 Accepted 16 July 2014
 Accepted 16 July 2014
 Accepted 16 July 2014
 Accepted 16 July 2014
 Accepted 16 July 2014
 Accepted 16 July 2014
 Accepted 16 July 2014
 Accepted 16 July 2014
 Accepted 16 July 2014
 Accepted 16 July 2014
 Accepted 16 July 2014
 Accepted 16 July 2014
 Accepted 16 July 2014
 Accepted 16 July 2014
 Accepted 16 July 2014
 Accepted 16 July 2014
 Accepted 16 July 2014
 Accepted 16 July 2014
 Accepted 16 July 2014
 Accepted 16 July 2014
 Accepted 16 July 2014
 Accepted 16 July 2014
 Accepted 16 July 2014
 Accepted 16 July 2014
 Accepted 16 July 2014
 Accepted 16 July 2014
 Accepted 16 July 2014
 Accepted 16 July 2014
 Accepted 16 July 2014
 Accepted 16 July 2014
 Accepted 16 July 2014
 Accepted 16 July 2014
 Accepted 16 July 2014
 Accepted 16 July 2014
 Accepted 16 July 2014
 Accepted 16 July 2014
 Accepted 16 July 2014
 Accepted 16 July 2014
 Accepted 16 July 2014
 Accepted 16 July 2014
 Accepted 16 July 2014
 Accepted 16 July 2014
 Accepted 16 July 2014
 Accepted 16 July 2014
 Accepted 16 July 2014
 Accepted 16 July 2014
 Accepted 16 July 2014
 Accepted 16 July 2014
 Accepted 16 July 2014
 Accepted 16 July 2014
 Accepted 16 July 2014
 Accepted 16 July 2014
 Accepted 16 July 2014
 Accepted 16 July 2014
 Accepted 16 July 2014
 Accepted 16 July 2014
 Accepted 16 July 2014
 Accepted 16 July 2014
 Accepted 16 July 2014
 Accepted 16 July 2014
 Accepted 16 July 2014
 Accepted 16 July 2014
 Accepted 16 July 201

Keywords: Mild traumatic brain injury Post-concussion symptoms Neuropsychological testing alleters in two different testing environments. Dirigin A prospectrum Construction Study was constructioned in a confidential setting using increasing the IMPAT Post-Concussion Scale (PCS) were compared to symptoms collected in a confidential setting using increasing the views for depression and axiety. Rating were scaled to match scoring of the PCS and categorized the symptom-domains. Scores collected 2 days post-concussion in careful affects were compared to synotymo constructions and averity. Rating by 6 days post-concussion in careful affects were compared of days constructions and averity. Rating by 6 days post-concussion in careful affects were compared 9 days post-concussion were compared between cleared and not cleared athletes. Return: Athletes earlier daymeter and the setting days and the setting during the actue phase of concussion used responsed symptoms collected in a confidential setting during the actue phase of concussion used responsed symptoms collected in a confidential setting during the start phase of concussion used responsed symptoms collected in a confidential setting during the start phase of concussion used responsed symptoms collected in a confidential setting during the start phase of concussion used to actual phase of the symptoms collected and the setting during the start phase of concussion used and phase therefore the symptoms collected athletes to days post-concussion in confidential response to starter.

RISS

CrossMarl

<sup>해외전자정보 서비스 이용교육</sup> 1 ProQuest Central 출판물 검색 I

**ProQuest Central** 기본 검색 고급 검색 출판물 찾아보기 | 데이터베이스 변경 출판물 검색 1 검색 제목에서 3 제목에서 다음으로 시작하는 제목... 출판물 요약에서 31,071개 출판물 원본 유형 ~ 주제 에서 🞓 학술지 (16,622) 요약 보기 | 제목만 보기 2 시적 (569) ▶ 오디오 및 비디오 저작물 (45) 모두 С н К 0 0-9 А В D Е F G 1 J L Μ N Ρ Q R S T U [2,424] 전문 W Х Y Ζ [] 잡지 (2,006) 추가 > 모두 1st EAI International Conference on Computer Science and Engineering; Penang 🔋 Full text 제공 × 출판물 주제 Full text 수록 기간: 2016 - 2016 색인/초록 수록 기간: 2016 - 2016 언어  $\sim$ 출판사: European Alliance for Innovation (EAI) 출판사 × 출판 지역: 1. 특정 출판물 검색 – 원하는 검색 필드를 지정하여 특정 출판물 데이터베이스  $\mathbf{v}$ 이름 등 원하는 검색어로 검색 The 1st EAI International Conference 🖹 Full text 제공 2. 알파벳으로 찾아보기 – A to Z 순서로 출판물 이름 찾아보기 Full text 수록 기간: 20 3. 출판물 필터(결과 한정 목록) - 출판물 검색 결과를 원본 유형, 색인/초록 수록 기간: 20 출판물 주제 등의 여러 필터 옵션으로 검색 결과를 한정하여 출판사: Eu 출판 지역: Inr 재검색 가능

### <sup>해외전자정보 서비스 이용교육</sup> **1** ProQuest Central 출판물 검색 표

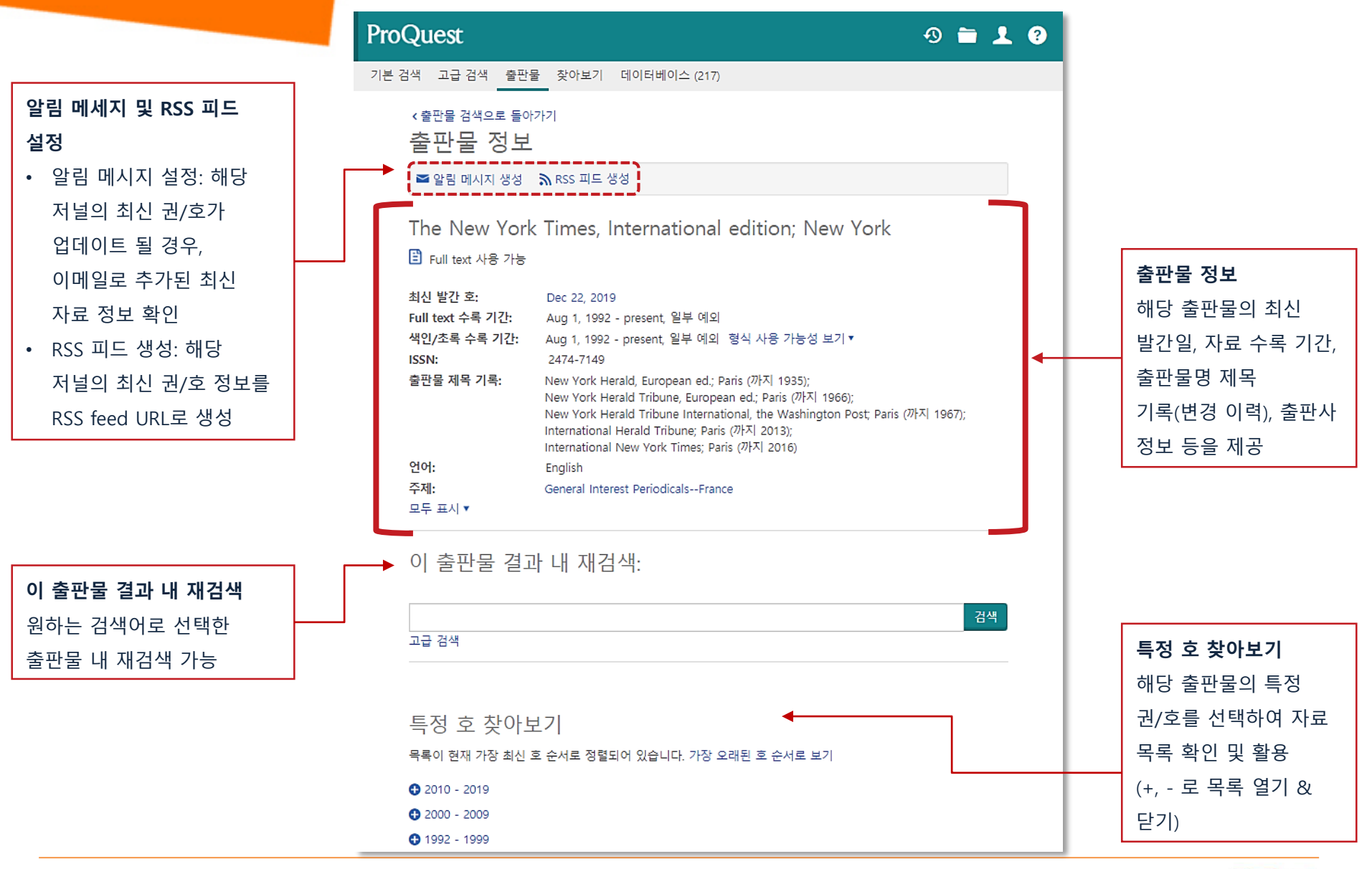

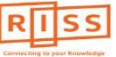

해외전자정보 서비스 이용교육 ProQuest Central 찾아보기 검색

기본 검색 고급 검색 출판물 찾아보기 데이터베이스 (217)

토픽 및 주요 내용 찾아보기

Business Monitor International (BMI) Industry Reports

Economist Intelligence Unit (EIU) Food, Feedstuff, and Beverages

Economist Intelligence Unit (EIU) Industrial Raw Materials

Oxford Economics Commodity Price Forecasts

Economist Intelligence Unit (EIU) Country Data

 Economist Intelligence Unit (EIU) ViewsWire Oxford Economics By Country Industry Forecast Oxford Economics Country Economic Forecast

Economist Intelligence Unit (EIU) Country Reports Archive

Just-Series Market Research Reports

Hoovers Company Records

 ProQuest Annual Reports Collection ProQuest Historical Annual Reports

ProQuest

비즈니스

● 토픽 가이드

 Topic Paths ● 산업 및 시장 조사

First Research

● 상품 보고서

🖨 회사 보고서

● 국가 보고서

● 시작 도구

• 비즈니스 플랜 샘플

가이드, 템플릿 및 도구

# • 시장 조사 보고서 직업 직업 리소스 학위논문 학위논문 건강 및 의학 ● 기능 및 교육 리소스 영상 교육 프로그램 ● 추천 자료 준간호학(미국) 정규 간호학(미국) Economist Intelligence Unit (EIU) Country Finance & Forecast Reports 찾아보기

● 추가 주요 내용

• 비즈니스 사례

ProOuest Business Dissertations and Theses

4) 🚞 👤 🕐

ProQuest에서 제공하는 다양한 자료를 비즈니스, 직업, 학위논문,

건강 및 의학 등의 주제 분야로 구분하여 리스트로 제공 (※ 구독 데이터베이스에 따라 주제 분야는 다를 수 있음.)

# 해외전자정보 서비스 이용교육 ProQuest Central

# 관련 문의사항은 ProQuest 한국지사로 연락 주십시오.

ProQuest 한국지사 korea@asia.proquest.com

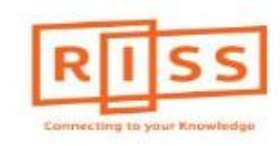

RISS-해외전자정보서비스이용교육